# **Research instruction workshop :**

# How to get articles in Osaka University Library

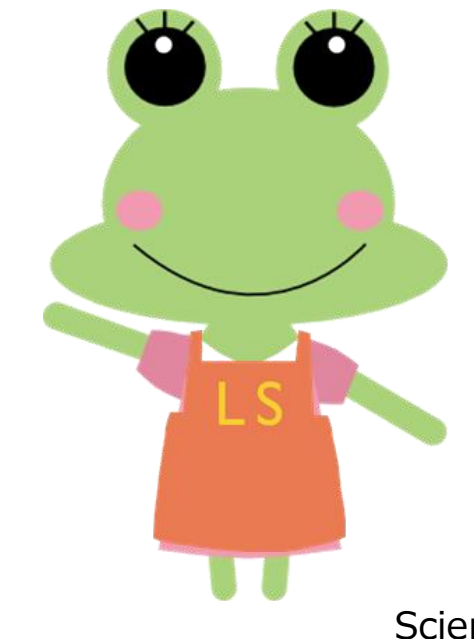

# How to Get Articles

1. Search by Article Titles

**Discovery Service** 

Google Scholar

2. Search by Article Citations

Osaka University Library Online Catalog

3. Request Photocopy Delivery

## When you access •••

On-Campus· Use Wi-Fi (odins-1x)· Use the PC in the lab

# Off-Campus · Osaka University Library Website

| Catalog E-Journals E-Books Databases Discove | ery          |
|----------------------------------------------|--------------|
| keywords                                     | Q Click this |
| Advanced search (OPAC)                       |              |
| Off Campus Access                            |              |
|                                              |              |

1. Search by Article Titles

# 1-1 Discovery Service

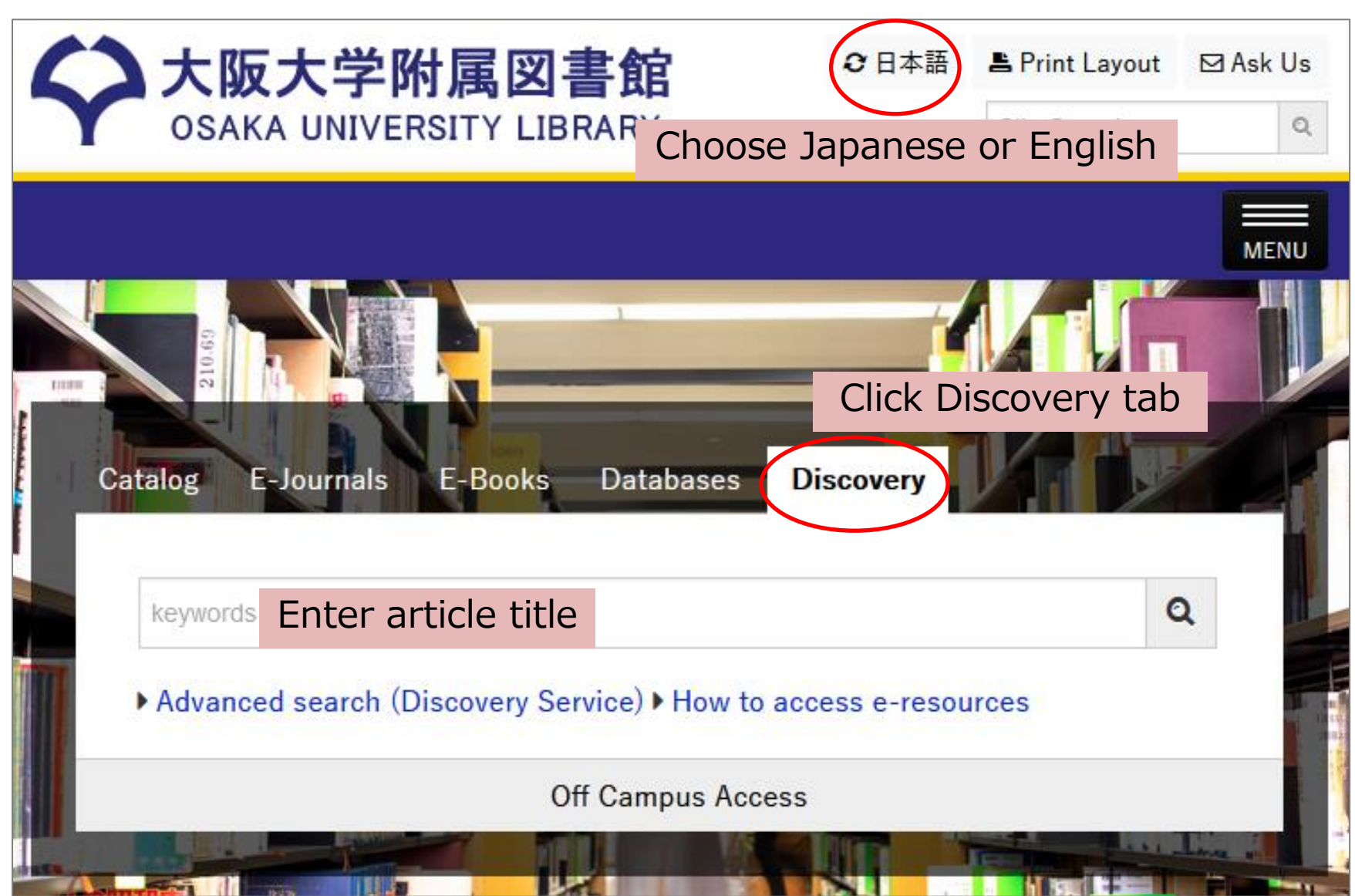

### 1. Search by Article Titles

# 1-2 Search Results

| E-Jo                         | ournals                               | Databases                                                                                                    |                                                                                                    | サインイン 🛁 フォルダ    |
|------------------------------|---------------------------------------|----------------------------------------------------------------------------------------------------|----------------------------------------------------------------------------------------------------|-----------------|
| earching:<br>'Terahe<br>述本検索 | : <b>大阪大学 [</b><br>rtz Time-D<br>詳細検索 | iscovery Service<br>omain Spectroscopy of Human Blood" ★ 検索<br>検索履歴 ▶                                                                                                    | アラートの作成                                                                                                    |                 |
|                              | 検索絲                                   | 課: 11 のうち 1~11                                                                                                    | 関連度 ▼   ペー                                                                                                    | ジオプション 🗸 🕞 共有 🗸 |
| ~                            |                                       | 注: 重複する内容は                                                                                                    | 結果から削除されました。                                                                                                    |                 |
| ~                            | 1. <b>Ter</b>                         | Ahertz Time-Domain Spectroscopy of<br>Reid, CD, Recoo, O, Olbon, AP, Wollow, VP. (EEf<br>17; 4; p774-p778, データベース: Science Citation In<br>サブジェクト: Biomedical engineering; medical im:<br>REFLECTION SPECTROSCOPY; IN-VIVO; DIELEC<br>POLYPEPTIDES; RADIATION; COMPUTER SCIENC<br>INTERDISCIPLINARY APPLICATIONS; MATHEMAT<br>Web of Science**で引用された回数: (6)<br>全文へのリンク Get Full Text at IEEE<br>Web of Scienceのデータ PlumX | Human Blood<br>JOORINAL OF BIONEDICAL AND HEALT<br>dex<br>Iging; terahertz technology; BASAL-CELL<br>TRIC-PROPERTIES; INQUID WATER; EX-W<br>2E, INFORMATION SYSTEMS; COMPUTER<br>CAL & COMPUTATIONEL BIOLOGY; MEDIC<br>System<br>Consult State<br>Metrics | 反               |
|                              | 2. <b>Ter</b>                         | ahertz time-domain spectroscopy of<br>By: Reid, C.B.; Reese, G.; Gibson, A.P.; Wallace, V<br>3(4):363-367 Language: English. IEEE Microwave<br>タベース: Scopus®<br>た サブジェクト: Biomedical engineering; Medical ima                                                                                                    | Click Osaka U.<br>→ Go to E-Resour<br>ging; Terahertz technology                                                                                                    | rce List .013,  |
|                              |                                       |                                                                                                    | Valore <sup>®</sup> (2)                                                                                                    |                 |

1. Search by Article Titles

# 1-3 E-Resource List

♥Osaka U. When you click "Osaka U" icon , E-Resource List will appear.

| <b>four Cita</b> t | tion                    |               |             |                |              | Citation                        |
|--------------------|-------------------------|---------------|-------------|----------------|--------------|---------------------------------|
| Title:             | Teraher                 | tz Time-Dor   | nain Spec   | troscopy of H  | uman Blood   |                                 |
| Author:            | Reid C E                | 3             |             |                |              |                                 |
| Source:            | IEEE Jou                | urnal of Bior | nedical an  | d Health Infor | matics, Biom | nedical and Health Informatics, |
| ISSN:              | 2168-2194               | Year:         | 2013        |                |              |                                 |
| Volume:            | 17                      | Number:       | 4           | Page:          | 774-778      |                                 |
| ☆ Availa           | bility in Osaka         | a University  |             |                |              | Check Citation                  |
| Full Text          |                         |               |             |                |              |                                 |
| Full text av       | ailable via <b>IEEE</b> | Xplore ASPP   | 2017        |                |              | Click "GO" to Acce              |
| Year: 201          | 3 Volume:               | 17 Issue:     | 4 St        | tart Page: 774 | <u> </u>     | Full Text of Article            |
| Available          | from 2013 vo            | olume: 17 is  | sue:1       | >              |              |                                 |
| Holdin             | Check A                 | vailabil      | ity         |                |              |                                 |
| Osaka U            | niversity Lib           | rary Online   | Catalog     | 60             |              |                                 |
| 該当する資              | 料がありません                 | でした。/The      | ere is no o | orresponding   | data         |                                 |

1. Search by Article Titles

# 1-4 Google Scholar

| 1見る                                                                                                    | Ľ                                                             |
|----------------------------------------------------------------------------------------------------|---------------------------------------------------------------|
| "Terahertz Time-Domain Spectroscopy of Human Blood"                                                                                                    | ▼ Q                                                           |
|                                                                                                    | 🖍 マイ引用                                                        |
| Terahertz time-domain spectroscopy of human blood<br><u>CB Reid</u> , <u>G Reese</u> , <u>AP Gibson</u> IEEE journal of, 2013 - ieeexplore.ieee.org<br>Abstract—In the continuing development of terahertz technol-ogy to enable the                                                                                                    | Find it @Osaka University                                     |
| determination of tissue pathologies in real-time during surgical procedures, it is in distinguish the measured terahertz signal from biomaterials and fluids, such as b 引用元 23 関連記事 全 11 バージョン Web of Science: 7 RefMan に取り込む                                                                                                    | Click "Find it @Osaka University"<br>to go to E-Resource List |
| ्णम 谷 Osaka University E-Resource List                                                                                                    |                                                               |
| Your Citation         Title:       Terahertz Time-Domain Spectroscopy of Human Blood         Author:       Reid C B         Source:       IEEE Journal of Biomedical and Health Informatics, Biomedical and Health Infor         ISSN:       2168-2194       Year:       2013         Volume:       17       Number:       4       Page:       774-778 | matics,                                                       |
| ☆ Availability in Osaka University                                                                                                    |                                                               |
| Full Text         Full text available via IEEE Xplore ASPP 2017         Year:       2013         Volume:       17         Issue:       4         Start Page:       774         Available from 2013 volume:       17 issue:         Holding information       Osaka University Library Online Catalog                                                   |                                                               |
| 該当する資料がありませんでした。/There is no corresponding data.                                                                                                    |                                                               |
|                                                                                                    |                                                               |

2. Search by Article Citations

Check journal title, volume/issue, publication year, pages

## References

<sup>51</sup>B. B. Varga, Phys. Rev. 137, A1896 (1965).
<sup>52</sup>K. Ishioka, K. Brixius, U. Hofer, A. Rustagi, E. M. Thatcher, C. J. Stanton, and H. Petek, Phys. Rev. B 92, 205203 (2015).
<sup>53</sup>M. Hase and M. Kitajima, J. Phys.: Condens. Matter 22, 073201 (2010).
<sup>54</sup>L. Novotny, Am. J. Phys. 78, 1199 (2010).
<sup>55</sup>C. G. Olson and D. W. Lynch, Phys. Rev. 177, 1231 (1969).
<sup>56</sup>J. D. Lee and M. Hase, Phys. Rev. Lett. 101, 235501 (2008).
<sup>57</sup>P. Torma and W. L. Barnes, Rep. Prog. Phys. 78, 013901 (2015).
<sup>58</sup>J. Inarrea, Euro. Phys Lett. 1 Journal Title
<sup>59</sup>J. Inarrea, Sci. Rep. 7, 13573 (2017).

Inarrea, J. Beating pattern in radiation-induced oscillatory magnetoresistance in 2DES: Coupling of plasmon-like and acoustic phonon modes. APPLIED PHYSICS LETTERS 112, 213102 (2018)

2. Search by Article Citations

# 2-2 Searching Library Catalog

| <b>大阪大学附属図書創</b><br>OSAKA UNIVERSITY LIBRARY | <b>2</b> 日本語                          | Site Search           | ⊠ Ask Us<br>Q |
|----------------------------------------------|---------------------------------------|-----------------------|---------------|
|                                              | 1                                     |                       | MENU          |
| Catalog E-Journals E-Books Dat               | abases Discovery                      |                       |               |
| keywords                                     |                                       | C                     | 2             |
| Advanced search (OP/                         | Enter Journal Ti<br>n search by abbre | tle<br>eviated titles | 5             |
|                                              |                                       |                       |               |

2. Search by Article Citations

# 2-3 Searching Library Catalog

|                   | Printed Journal                                                                                                    |                |                |          |
|-------------------|----------------------------------------------------------------------------------------------------|----------------|----------------|----------|
| □ 2.<br>Journal   | Reports on progress in physical Society<br>Vol. 1 (1934) London : Physical Society<br>ID=3001068835 NCID=AA0081292X | sics           |                |          |
|                   | Location                                                                                                    | Volumes        | Year           | Call No. |
|                   | Main Library                                                                                                    | 1-28,55-57     | 1934-1994      |          |
|                   | Main LibA1F Journals (Sci./Tech.)                                                                                   | 29-54          | 1966-1991      |          |
|                   | Science: Library                                                                                                    | 64-80,81(1-5)+ | 2001-2018      |          |
| □ 3.<br>E-Journal | Results: 5 Show More Reports on progress in physical                                                                | sics           |                |          |
|                   | ENGLAND : IOP Pub.                                                                                                  |                |                |          |
| e                 | ID=0J00054282                                                                                                    | Click journa   | l title or ico | on       |
|                   | E-Journal                                                                                                    | to see th      | ne details     |          |

# 2-4 E-Journals

|                               | <e-journal<br><b>Reports</b></e-journal<br> | ><br>on progres                                | s in physics                                                  | 5          |             |             |        |
|-------------------------------|---------------------------------------------|------------------------------------------------|---------------------------------------------------------------|------------|-------------|-------------|--------|
|                               | Publisher                                   | ENGLAND : IOP F                                | Pub.                                                          |            |             |             |        |
| e                             | Language                                    | French                                         |                                                               |            |             |             |        |
|                               | ID                                          | OJ00054282                                     | Click C                                                       | )caka II   |             |             |        |
| <b>y</b> 71-F                 | Printed                                     | Reports on progr                               | $\xrightarrow{\text{ess ir}} \rightarrow \text{Go}^{\dagger}$ | to E-Re    | sourc       | e List      |        |
|                               | Available C                                 | )nlin <mark>e. 🗘</mark> Osaka (                | J.                                                            |            |             |             |        |
| 5                             | Hide ho                                     | lding list                                     |                                                               |            |             |             |        |
| nt<br>nd Mail                 | Holding V                                   | volume list                                    | Check ava                                                     | ailability | /           |             |        |
| put File<br>ort EndNote Basic | View                                        | Volumes                                        | Location                                                      | Year/Date  | Check<br>in | Barcode No. | Call N |
| ort Mendeley                  | eJournal                                    | Available from 193<br>4 volume: 1 issue:<br>1. | Online Resources                                              |            |             | EJ000063193 |        |
| link                          |                                             |                                                |                                                               |            |             |             | 1      |

🛠 Osaka U.

# 2-4 E-Journals

When you click "Osaka U" icon , E-Resource List will appear.

| Osaka University E-Resource List                                                                                                    |                                                                                                    |                                |  |  |  |
|----------------------------------------------------------------------------------------------------|----------------------------------------------------------------------------------------------------|--------------------------------|--|--|--|
| Your Citation<br>Source: Reports on progress in<br>ISSN: 0034-4885                                                                                             | Type in Year, Volume and Issue, Start<br>and click "GO" to access Full text of th<br>※ You can click "GO" leaving these space | Page<br>ne article<br>es blank |  |  |  |
| ☆ Availability in Osaka University                                                                                                    |                                                                                                    |                                |  |  |  |
| Full Text         Full text available via Institute of Physics I         Year:       Volume:         Issue:         Available from 1934 volume:       1 issue: | OPscience extra Start Page:                                                                                                   |                                |  |  |  |

2. Search by Article Citations

# 2-5 Printed Journals

|                                 | <journal></journal>        | n progr        | oss in nhv      | sics                |                       |                            |               |              |             |           |
|---------------------------------|----------------------------|----------------|-----------------|---------------------|-----------------------|----------------------------|---------------|--------------|-------------|-----------|
|                                 | Volumes(year               | ) Vol. 1 (193  | 34)-            | 5105                |                       |                            |               |              |             |           |
|                                 | Publisher                  | London : F     | hysical Society |                     |                       |                            |               |              |             |           |
|                                 | Size                       | v. : ill. ; 26 | 5 cm            |                     |                       |                            |               |              |             |           |
| More Info on CINII              | Language                   | English        |                 |                     |                       |                            |               |              |             |           |
|                                 | ID                         | 30010688       | 35              |                     |                       |                            |               |              |             |           |
| <b>У</b> ツイ−ト                   | NCID                       | AA008129       | 2X CiNii        |                     |                       |                            |               |              |             |           |
| ns                              | Online                     | Reports (      |                 |                     |                       |                            |               |              | ±:          |           |
| int                             | Available Onl              | ine. 🗘 os      | Check<br>× So   | availad<br>me title | ne volun<br>s are she | nes a<br>elved             | and i<br>sepa | ioca<br>rate | uons<br>Iv. | 5         |
| end Mail                        | Hide holdi                 | ng list        |                 |                     |                       |                            | ocpu          | lace         | • • •       |           |
| utput File                      | Please click vol           | lumes for m    | ore details.    |                     |                       |                            |               |              |             |           |
| port EndNote Basic              | Location                   |                |                 | Volumes             |                       |                            | Year          | Call No      |             |           |
| port Mendeley                   | Main Library 1             | 1-28,55-57     |                 |                     |                       |                            | 1934-1994     |              |             |           |
| Check the holdin                | ng library                 | Y              |                 |                     |                       |                            | 1966-1991     |              |             |           |
| s://opac.library.osaka-u.a Copy | Science:                   | 54-80,81(1-5)  | +               |                     | Volumes               | Loca                       |               | icar/Date    | Check in    | Barcode N |
|                                 | Science and<br>Engineering | 1-42           |                 | Click               | 42(9-12)              | Sci. & Eng.<br>3F Journals | LibEast       | 1979-        |             | 080250127 |
|                                 | Library                    |                |                 | CIICK               | 42(5-8)               | Sci. & Eng.<br>3F Journals | LibEast       | 1979-        |             | 080250127 |
| 973 <b>7</b> 2                  | KCNP LIDIARY 2             | 20-40          |                 |                     | 42(1-4)               | Sci. & Eng.<br>3F Journals | LibEast       | 1979-        | J           | 080250127 |
|                                 |                            |                |                 |                     | 41(7-12)              | oon or engi                | LID-LOSC      | 1078-        |             | 070250057 |

# 2-6 DOI

- DOI (Digital Object Identifier)
  - assigned to online (journal) articles, books, and other works
  - unique and never-changing string ex) 10.1241/johokanri.57.741
- How to find an article using a DOI
  - Seach on DOI Web site
     [https://www.doi.org/]
  - Prefix "https://doi.org/"
  - Seach on Citation Linker, Discovery Service, Google Scholar

# 2-7 CitationLinker

| 大阪大学附属図書館<br>OSAKA UNIVERSITY LIBRARY                                                         | C日本語 Print Layout ⊠ Ask Us       Site Search     Q                                                                                                    |
|-----------------------------------------------------------------------------------------------|----------------------------------------------------------------------------------------------------|
| Catalog E-Journals E-Books Databa                                                             | Osaka University Library Off Campus Access      Osaka University Library Off Campus Access      elournal eBook      CitationLinker      . Fill out this form: (* journal title or ISSN Required)      (*) journal title |
| search by title<br>O Starts with O Contains O Exact<br>Advanced search (E-Resource List) Publ | 2. OR enter a DOI * Digital Object Identifier(DOI)<br>DOI                                                                                                    |
| Off Ca                                                                                        | R enter a PMID * PubMedID(PMID)<br>PMID  4. OR enter a ICHUSHI ID * 医中誌Web文献番号(ICHUSHI ID) ICHUSHI ID  Search                                                                                                    |

3. How to Request Photocopy Delivery

# 3-1 Request Photocopy Delivery (Interlibrary Loan)

You can order photocopy delivery from other OU Libraries or outside the OU.

You will be charged for photocopying.

\*Shipping cost will be also charged if you request from outside OU.

X You may pay at public expenses (management expenses grants) if you get your professor's permission. Budget code is required.

|                                        | Black and white (per sheet) | Color (per sheet) | Delivery time           |
|----------------------------------------|-----------------------------|-------------------|-------------------------|
| From OU Libraries<br>(Public expense)  | 10 yen                      | 50 yen            | $1\sim$ 3 days          |
| From OU Libraries<br>(Private expense) | 25 yen                      | 65 yen            | $1{\sim}3$ days         |
| Outside OU                             | $35{\sim}55$ yen            | 100~200 yen       | $2\sim$ 7 days          |
| Overseas                               | 2,500~5,000                 | yen ∕1request     | 2 weeks $\sim$ 2 months |

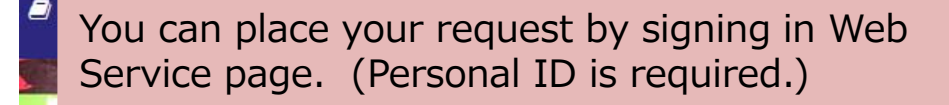

| Libraries                                                                                      | 🔺 Web Service      |
|------------------------------------------------------------------------------------------------|--------------------|
| <ul> <li>View Borrowing and Hold Status</li> <li>Request Books or Copies via Interl</li> </ul> | library Loan (ILL) |

3. How to Request Photocopy Delivery

# 3-2 Request via search results

| <journal></journal>                                |                                                 |                                   |           |          |          |                |      |  |  |  |
|----------------------------------------------------|-------------------------------------------------|-----------------------------------|-----------|----------|----------|----------------|------|--|--|--|
| Annual review of pathology : mechanisms of disease |                                                 |                                   |           |          |          |                |      |  |  |  |
| Volumes(yea                                        | ) Vol. 1 (2006)-v. 11 (2016)                    |                                   |           |          |          |                |      |  |  |  |
| Publisher                                          | Palo Alto, Calif. : Annual Reviews              |                                   |           |          |          |                |      |  |  |  |
| Year                                               | c2006-c2016                                     |                                   |           |          |          |                |      |  |  |  |
| Size                                               | v. : ill. (some col.) ; 24 cm                   |                                   |           |          |          |                |      |  |  |  |
| Language                                           | English                                         | If item you want is available in  |           |          |          |                |      |  |  |  |
| ID                                                 | 3002111254                                      |                                   |           |          |          |                |      |  |  |  |
| NCID                                               | AA12061212 CINII                                | other OU libraries, you can place |           |          |          |                |      |  |  |  |
| Online                                             | Annual Review of Pathology: Mechanisms of Disea |                                   |           |          |          |                |      |  |  |  |
| Available Online. 🗘 Osaka U.                       |                                                 |                                   |           |          |          |                |      |  |  |  |
| Hide holding list                                  |                                                 |                                   |           |          |          |                |      |  |  |  |
| Location                                           | Volumes                                         |                                   | Year      | Call No. | Comment  | Сору           | eDDS |  |  |  |
| Life Sciences<br>Library                           | 1-7,9,11                                        |                                   | 2006-2016 |          | 書架:2S-07 | ि द्यु<br>Copy | eDDS |  |  |  |

### 3. How to Request Photocopy Delivery

# 3-3 Request via E-Resource List

| Osaka University E-Resource List                                                                                                    |                                                                                                    |       |         |  |  |  |  |  |
|----------------------------------------------------------------------------------------------------|----------------------------------------------------------------------------------------------------|-------|---------|--|--|--|--|--|
|                                                                                                    |                                                                                                    |       |         |  |  |  |  |  |
| Your Cita                                                                                                    | tion                                                                                                    |       |         |  |  |  |  |  |
| Title:                                                                                                    | Title: Perylenecarboxydiimide-gold(I) organometallic dyes. Optical properties and Langmuir films         |       |         |  |  |  |  |  |
| Author:                                                                                                    | Author: Jesus Baena , Maria                                                                              |       |         |  |  |  |  |  |
| Source:                                                                                                    | Source: Dves and pigments                                                                                |       |         |  |  |  |  |  |
| ISSN:                                                                                                    | ,<br>0143-7208                                                                                           | Year: | 2017    |  |  |  |  |  |
| Volume:                                                                                                    | 140                                                                                                    | Page: | 375-383 |  |  |  |  |  |
| ☆ Availability in Osaka University                                                                                                    |                                                                                                    |       |         |  |  |  |  |  |
| Full text                                                                                                    |                                                                                                    |       |         |  |  |  |  |  |
| No full text available online:<br>1. See the search result of "Osaka University Library Online Catalog" below to check if the item is available in print form.<br>2. If no items are available, ask a librarian.<br>You can also request the item(s) from other universities via "ILL" below if you belong to Osaka University. |                                                                                                    |       |         |  |  |  |  |  |
| Holding information                                                                                                    |                                                                                                    |       |         |  |  |  |  |  |
| Osaka University Library Online Catalog 💿                                                                                                    |                                                                                                    |       |         |  |  |  |  |  |
| 該当する資料がありませんでした。/There is no corre Click ILL Or GO                                                                                                    |                                                                                                    |       |         |  |  |  |  |  |
| $\rightarrow$ Log in with your ID                                                                                                    |                                                                                                    |       |         |  |  |  |  |  |
| Request document via ILL<br>GO → Fill in web application form                                                                                                    |                                                                                                    |       |         |  |  |  |  |  |
| This is a service to order documents from ther universities (fee-charging).                                                                                                    |                                                                                                    |       |         |  |  |  |  |  |
| Please be s                                                                                                    | Please be sure to check if journals or books are available in Osaka University before sending a request. |       |         |  |  |  |  |  |
| Furth                                                                                                    | Further Search                                                                                           |       |         |  |  |  |  |  |

# Ask Librarians and Learning Supporters!

- If you have difficulty in understanding the citation  $\cdots$
- If you don't know how to find an article you want  $\cdots$  etc.
- Circulation Desk at Science and Engineering Library Mon.-Fri. 9:00am-5:00pm Mail: tosyo-rikoh-desk@office.osaka-u.ac.jp

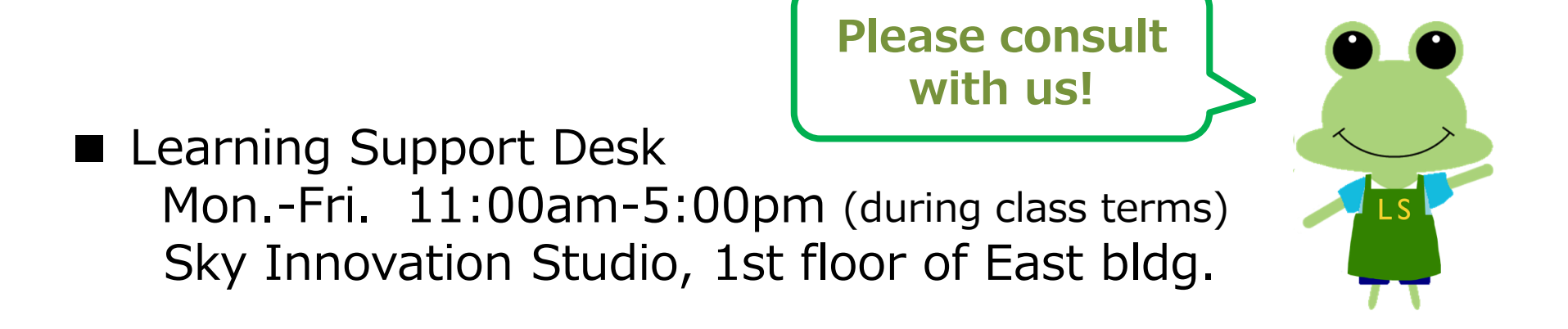